# Configuración de la Autenticación Basada en MAC en un Switch

# Objetivo

802.1X es una herramienta de administración para permitir la lista de dispositivos, lo que garantiza que no haya acceso no autorizado a la red. Este documento muestra cómo configurar la autenticación basada en MAC en un switch usando la interfaz gráfica de usuario (GUI). Para obtener información sobre cómo configurar la autenticación basada en MAC mediante la interfaz de línea de comandos (CLI), haga clic <u>aquí</u>.

**Nota:** Esta guía es extensa en 9 secciones y 1 sección para verificar que un host ha sido autenticado. Tome café, té o agua y asegúrese de tener tiempo suficiente para revisar y ejecutar los pasos que se indican.

Consulte el glosario para obtener información adicional.

# ¿Cómo funciona RADIUS?

Hay tres componentes principales para la autenticación 802.1X, un suplicante (cliente), un autenticador (dispositivo de red como un switch) y un servidor de autenticación (RADIUS). El servicio de usuario de acceso telefónico de autenticación remota (RADIUS) es un servidor de acceso que utiliza el protocolo de autenticación, autorización y contabilidad (AAA) que ayuda a gestionar el acceso a la red. RADIUS utiliza un modelo cliente-servidor en el que se intercambia información de autenticación segura entre el servidor RADIUS y uno o más clientes RADIUS. Valida la identidad del cliente y notifica al switch si el cliente está autorizado o no para acceder a la LAN.

Un autenticador funciona entre el cliente y el servidor de autenticación. Primero, solicitará información de identidad al cliente. En respuesta, el autenticador verificaría la información con el servidor de autenticación. Por último, transmitiría una respuesta al cliente. En este artículo, el autenticador sería un switch que incluye el cliente RADIUS. El switch podría encapsular y desencapsular las tramas del protocolo de autenticación extensible (EAP) para interactuar con el servidor de autenticación.

# ¿Qué ocurre con la autenticación basada en MAC?

En la autenticación basada en MAC, cuando el solicitante no entiende cómo comunicarse con el autenticador o no puede hacerlo, utiliza la dirección MAC del host para autenticarse. Los suplicantes basados en MAC se autentican mediante RADIUS puro (sin utilizar EAP). El servidor RADIUS tiene una base de datos de host dedicada que contiene solamente las direcciones MAC permitidas. En lugar de tratar la solicitud de autenticación basada en MAC como una autenticación de protocolo de autenticación de contraseña (PAP), los servidores reconocen dicha solicitud mediante el atributo 6 [tipo de servicio] = 10. Compararán la dirección MAC en el atributo Calling-Station-Id con las direcciones MAC almacenadas en la base de datos host.

La versión 2.4 añade la capacidad de configurar el formato del nombre de usuario enviado para los suplicantes basados en MAC y ser definido ya sea el método de autenticación EAP o RADIUS puro. En esta versión, también puede configurar el formato del nombre de usuario así como una contraseña específica, diferente del nombre de usuario, para los suplicantes basados en MAC.

#### Topología:

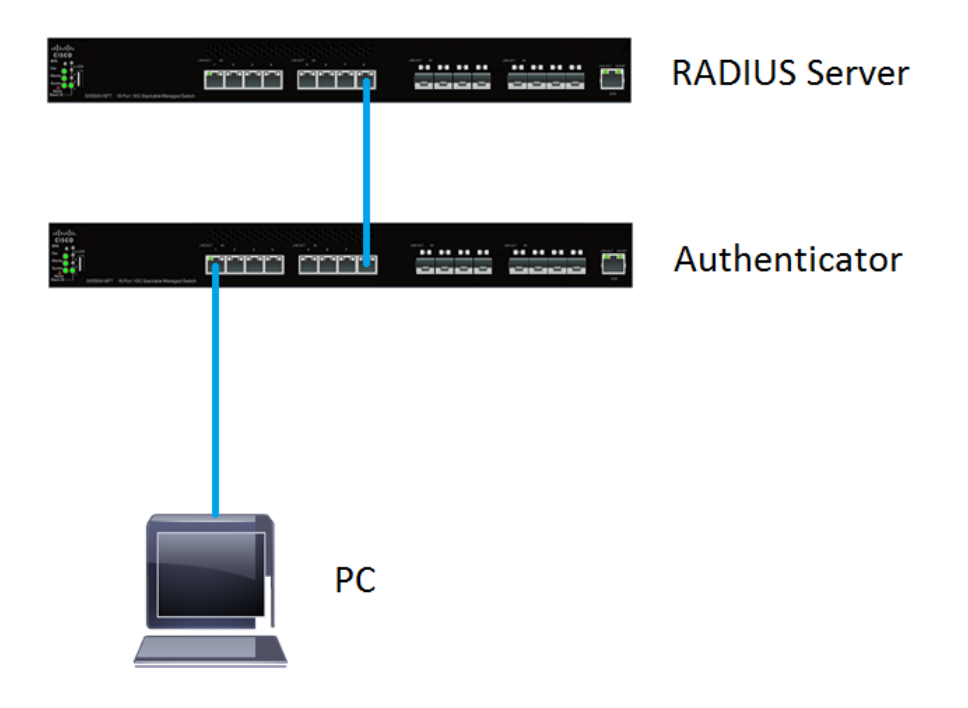

**Nota:** En este artículo, utilizaremos el SG550X-24 tanto para el servidor RADIUS como para el autenticador. El servidor RADIUS tiene una dirección IP estática de 192.168.1.100 y el autenticador tiene una dirección IP estática de 192.168.1.101.

Los pasos de este documento se realizan bajo el modo **avanzado** de visualización. Para cambiar el modo a avanzado, vaya a la esquina superior derecha y seleccione **Avanzado** en la lista desplegable *Modo de visualización*.

| Language: | English | ▼ | Display Mode: | Advanced | • | Logout | SNA | About | Help |
|-----------|---------|---|---------------|----------|---|--------|-----|-------|------|
|           |         |   |               |          |   |        |     |       | Q    |

#### Tabla de contenido

- 1. Configuración global del servidor RADIUS
- 2. Teclas de servidor RADIUS
- 3. Grupos de servidores RADIUS
- 4. Usuarios del servidor RADIUS
- 5. <u>Cliente RADIUS</u>
- 6. Propiedades de autenticación 802.1X
- 7. Configuración de autenticación basada en MAC de autenticación 802.1X
- 8. Autenticación de host de autenticación 802.1X y autenticación de sesión
- 9. Autenticación del puerto de autenticación 802.1X
- 10. Conclusión

#### **Dispositivos aplicables**

- Serie Sx350X
- Serie SG350XG
- Serie Sx550X
- Serie SG550XG

#### Versión del software

• 2.4.0.94

#### Configuración global del servidor RADIUS

Paso 1. Inicie sesión en la utilidad basada en web de su switch que se configurará como servidor RADIUS y navegue hasta **Seguridad > Servidor RADIUS > Configuración global del servidor RADIUS**.

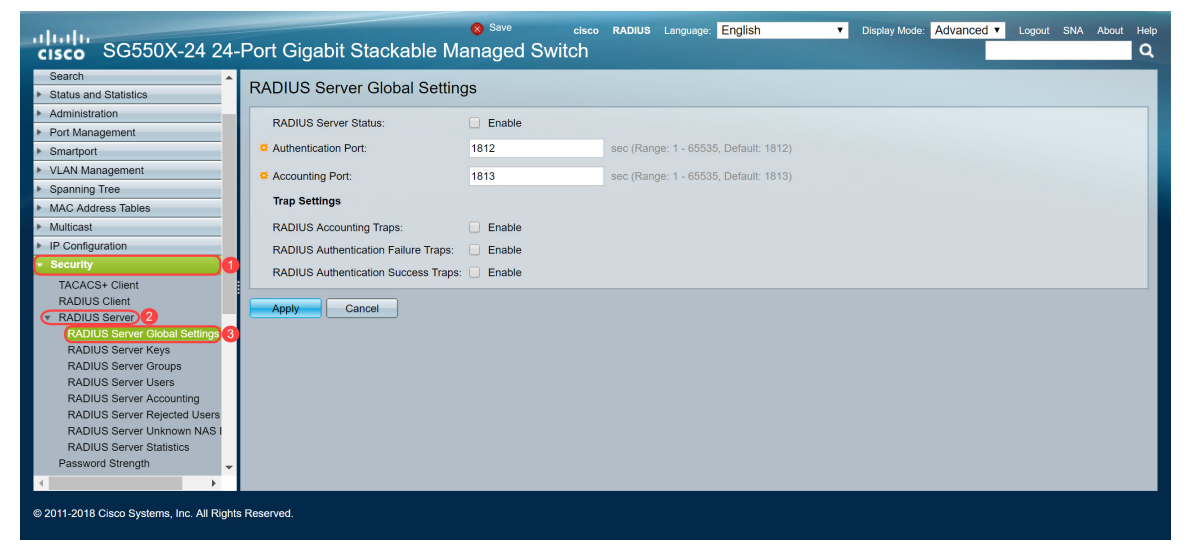

Paso 2. Para habilitar el estado de la función del servidor RADIUS, marque la casilla de verificación **Enable** en el campo *RADIUS Server Status*.

| RADIUS Server Global Settings        |        |                                       |  |  |
|--------------------------------------|--------|---------------------------------------|--|--|
| RADIUS Server Status:                | Enable |                                       |  |  |
| Authentication Port:                 | 1812   | sec (Range: 1 - 65535, Default: 1812) |  |  |
| Accounting Port:                     | 1813   | sec (Range: 1 - 65535, Default: 1813) |  |  |
| Trap Settings                        |        |                                       |  |  |
| RADIUS Accounting Traps:             | Enable |                                       |  |  |
| RADIUS Authentication Failure Traps: | Enable |                                       |  |  |
| RADIUS Authentication Success Traps: | Enable |                                       |  |  |
| Apply Cancel                         |        |                                       |  |  |

Paso 3. Para generar trampas para los eventos de contabilización RADIUS, los inicios de sesión que fallaron o para los inicios de sesión que se realizaron correctamente, marque la casilla de verificación **Enable** para generar trampas. Las trampas son mensajes de eventos del sistema generados a través del protocolo simple de administración de red (SNMP). Se envía una trampa al administrador SNMP del switch cuando se produce una violación. La siguiente configuración de trampa es:

- Trampas de Contabilización RADIUS: verifique para generar trampas para los eventos de contabilización RADIUS.
- Trampas de Fallas de Autenticación RADIUS: verifique para generar trampas para los logins que fallaron.
- Trampas de autenticación exitosa de RADIUS: verifique para generar trampas para los logins que se han realizado correctamente.

| RADIUS Server Global Settings               |        |                                       |  |  |
|---------------------------------------------|--------|---------------------------------------|--|--|
| RADIUS Server Status:                       | Enable |                                       |  |  |
| Authentication Port:                        | 1812   | sec (Range: 1 - 65535, Default: 1812) |  |  |
| Accounting Port:                            | 1813   | sec (Range: 1 - 65535, Default: 1813) |  |  |
| Trap Settings                               |        |                                       |  |  |
| RADIUS Accounting Traps:                    | Enable |                                       |  |  |
| RADIUS Authentication Failure Traps:        | Enable |                                       |  |  |
| RADIUS Authentication Success Traps: Enable |        |                                       |  |  |
| Apply Cancel                                |        |                                       |  |  |
|                                             |        |                                       |  |  |
|                                             |        |                                       |  |  |

Paso 4. Haga clic en Aplicar para guardar los parámetros.

#### Teclas de servidor RADIUS

Paso 1. Vaya a **Security > RADIUS Server > RADIUS Server Keys**. Se abre la página *RADIUS Server Key*.

| cisco SG550X-24                               | cisco RADIUS Language: English   Display Mode: Advanced   Logout SNA About Help  24-Port Gigabit Stackable Managed Switch  Q |  |  |  |  |
|-----------------------------------------------|----------------------------------------------------------------------------------------------------|--|--|--|--|
| MAC Address Tables                            | RADIUS Server Keys                                                                                                    |  |  |  |  |
| Multicast                                     |                                                                                                    |  |  |  |  |
| IP Configuration                              | Default Key:   Kep existing default key                                                                                      |  |  |  |  |
| - Security                                    | Encrypted                                                                                                    |  |  |  |  |
| TACACS+ Client                                | Plaintext (0/128 characters used)                                                                                            |  |  |  |  |
| RADIUS Client                                 | NOT Disent                                                                                                    |  |  |  |  |
| RADIUS Server 2                               | MD5 Digest:                                                                                                    |  |  |  |  |
| RADIUS Server Global Se                       |                                                                                                    |  |  |  |  |
| RADIUS Server Keys) 3                         | Appy Cancel                                                                                                    |  |  |  |  |
| RADIUS Server Groups                          | Secret Key Table                                                                                                    |  |  |  |  |
| RADIUS Server Users                           |                                                                                                    |  |  |  |  |
| RADIUS Server Accountil                       | NAS Address Secret keys Muo                                                                                                  |  |  |  |  |
| RADIUS Server Linknowr                        | 0 results found.                                                                                                    |  |  |  |  |
| RADIUS Server Statistics                      | Add Edit Delete                                                                                                    |  |  |  |  |
| Password Strength                             |                                                                                                    |  |  |  |  |
| Key Management                                |                                                                                                    |  |  |  |  |
| <ul> <li>Mgmt Access Method</li> </ul>        |                                                                                                    |  |  |  |  |
| Management Access Authe                       |                                                                                                    |  |  |  |  |
| <ul> <li>Secure Sensitive Data Man</li> </ul> |                                                                                                    |  |  |  |  |
| <ul> <li>SSL Server</li> </ul>                |                                                                                                    |  |  |  |  |
| SSH Server                                    |                                                                                                    |  |  |  |  |
| TCP/UDP Services                              |                                                                                                    |  |  |  |  |
| A A A A A A A A A A A A A A A A A A A         |                                                                                                    |  |  |  |  |
| © 2011-2018 Cisco Systems, Inc. Al            | I Rights Reserved.                                                                                                    |  |  |  |  |

Paso 2. En la sección *Tabla de claves secretas*, haga clic en **Agregar...** para agregar una clave secreta.

| RADIUS Server Keys                                                |                                  |  |  |  |  |
|-------------------------------------------------------------------|----------------------------------|--|--|--|--|
| Default Key: <ul> <li>Kee</li> <li>Enci</li> <li>Plair</li> </ul> | p existing default key<br>rypted |  |  |  |  |
| MD5 Digest:                                                       | MD5 Digest:                      |  |  |  |  |
| Apply Can                                                         | Apply Cancel                     |  |  |  |  |
| Secret Key Table                                                  | Secret Key Table                 |  |  |  |  |
| NAS Address                                                       | Secret Key's MD5                 |  |  |  |  |
| 0 results found.                                                  |                                  |  |  |  |  |
| Add Edit Delete                                                   |                                  |  |  |  |  |

Paso 3. Se abre la página *Agregar clave secreta*. En el campo *NAS Address*, ingrese la dirección del switch que contiene el cliente RADIUS. En este ejemplo, usaremos la dirección IP 192.168.1.101 como nuestro cliente RADIUS.

| S NAS Address: | 192.168.1.101                 | (IPv4 or IPv6 Address)  |
|----------------|-------------------------------|-------------------------|
| Secret Key:    | Use default key     Encrypted |                         |
|                | Plaintext                     | (0/128 characters used) |
| Apply          | Close                         |                         |

Paso 4. Seleccione uno de los botones de opción que se utiliza como *clave secreta*. Las siguientes opciones son:

- Utilice la clave predeterminada: para los servidores especificados, el dispositivo intenta autenticar el cliente RADIUS mediante la cadena de clave predeterminada existente.
- Cifrado: para cifrar las comunicaciones mediante el algoritmo Message-Digest 5 (MD5), introduzca la clave de forma cifrada.
- Texto sin formato: introduzca la cadena de clave en el modo de texto sin formato.

En este ejemplo, seleccionaremos *texto sin formato* y usaremos la palabra **ejemplo** como nuestra *clave secreta*. Después de pulsar aplicar, la clave se mostrará en un formulario cifrado.

**Nota:** No recomendamos utilizar la palabra **ejemplo** como clave secreta. Utilice una clave más fiable. Se pueden utilizar hasta 128 caracteres. Si tu contraseña es demasiado compleja para recordarla, entonces es una buena contraseña, pero aún mejor si puedes convertir la contraseña en una frase de paso memorable con caracteres y números especiales reemplazando las vocales — "P@55w0rds@reH@rdT0Remember". Es mejor no usar ninguna palabra que se encuentre en un diccionario. Es mejor elegir una frase y cambiar algunas letras por caracteres y números especiales. Consulte esta publicación <u>del blog de Cisco</u> para obtener más detalles.

| S NAS Address: | 192.168.1.101              | (IPv4 or IPv6 Address) |
|----------------|----------------------------|------------------------|
| Secret Key:    | Use default key Encrypted  |                        |
| •              | Plaintext example 2/128 cf | naracters used)        |
| Apply          | Close                      |                        |

Paso 5. Haga clic en **Aplicar** para guardar la configuración. La clave secreta se cifra ahora con MD5. MD5 es una función hash criptográfica que toma un trozo de datos y crea un resultado hexadecimal único que normalmente no se puede reproducir. MD5 utiliza un valor hash de 128 bits.

| RADIUS Server Keys                                                                                                    |
|----------------------------------------------------------------------------------------------------|
| Default Key: <ul> <li>Keep existing default key</li> <li>Encrypted</li> <li>Plaintext</li> </ul> (0/128 characters used) |
| MD5 Digest:                                                                                                    |
| Apply Cancel Secret Key Table                                                                                            |
| NAS Address Secret Key's MD5                                                                                             |
| 192.168.1.101 (1a79a4d60de6718e8e5b326e338ae533)                                                                         |
| Add Edit Delete                                                                                                    |
|                                                                                                    |

#### Grupos de servidores RADIUS

Paso 1. Vaya a Security > RADIUS Server > RADIUS Server Groups.

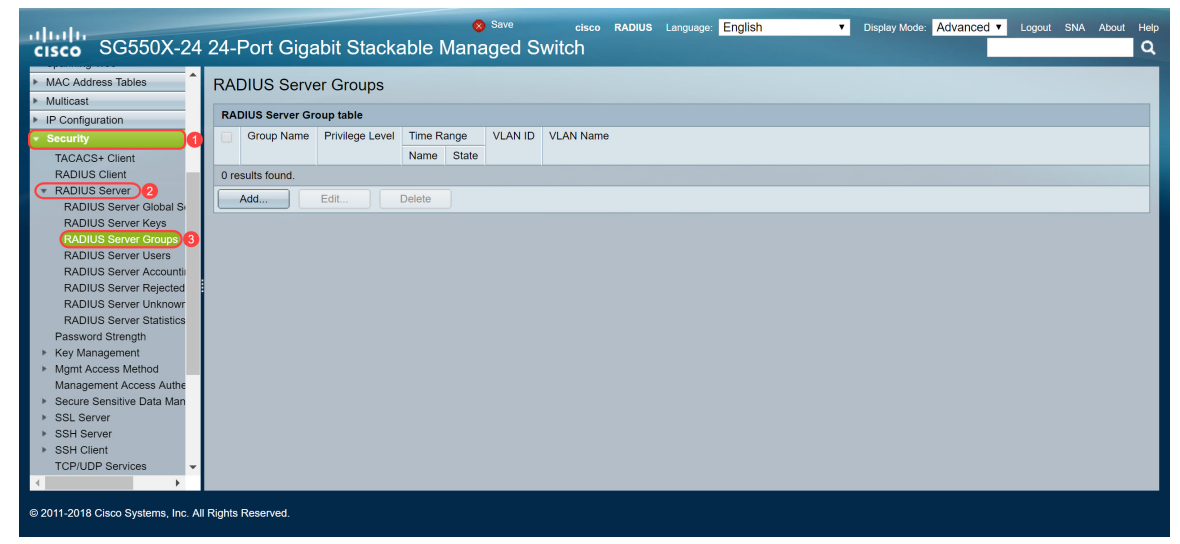

Paso 2. Haga clic en Add (Agregar)... para agregar un nuevo grupo de servidores RADIUS.

| RAD             | RADIUS Server Groups      |                 |            |       |         |           |
|-----------------|---------------------------|-----------------|------------|-------|---------|-----------|
| RAI             | RADIUS Server Group table |                 |            |       |         |           |
|                 | Group Name                | Privilege Level | Time Range |       | VLAN ID | VLAN Name |
|                 |                           |                 | Name       | State |         |           |
| 0 re            | 0 results found.          |                 |            |       |         |           |
| Add Edit Delete |                           |                 |            |       |         |           |
|                 |                           |                 |            |       |         |           |

Paso 3. Se abre la página *Agregar grupo de servidores RADIUS*. Introduzca un nombre para el grupo. En este ejemplo, usaremos **MAC802** como nuestro nombre de grupo.

| Sroup Name:      | MAC802    | (6/32 characters  | used)                  |
|------------------|-----------|-------------------|------------------------|
| Privilege Level: | 1         | (Range: 1 - 15, [ | Default: 1)            |
| Time Range:      | Enable    |                   |                        |
| Time Range Name: | The Edit  |                   |                        |
| VLAN:            | None      |                   |                        |
|                  | VLAN ID   |                   | (Range: 1 - 4094)      |
|                  | VLAN Name |                   | (0/32 characters used) |
| Apply Clos       | se        |                   |                        |

Paso 4. Introduzca el nivel de privilegio de acceso a la administración del grupo en el campo *Nivel de privilegio*. El rango está entre 1 y 15, siendo 15 el más privilegiado y el valor predeterminado es 1. En este ejemplo, dejaremos el nivel de privilegio como 1.

Nota: No vamos a configurar *Time Range* ni *VLAN* en este artículo.

| Group Name:       | MAC802                         | (6/32 characters  | used)                                       |
|-------------------|--------------------------------|-------------------|---------------------------------------------|
| Privilege Level:  | 1                              | (Range: 1 - 15, E | Default: 1)                                 |
| Time Range:       | Enable                         |                   |                                             |
| Time Range Name:  | ▼ Edit                         |                   |                                             |
| VLAN:             | None     VLAN ID     VLAN Name |                   | (Range: 1 - 4094)<br>(0/32 characters used) |
| Apply Clos        | ;e                             |                   |                                             |
| Paso 5. Haga clic | en <b>Aplicar</b> para guar    | dar los parár     | netros.                                     |

### Usuarios del servidor RADIUS

Paso 1. Navegue hasta **Seguridad > Servidor RADIUS > Usuarios de Servidor RADIUS** para configurar usuarios para RADIUS.

| cisco SG550X-24                                      | ⊗ Save         cisco         RADIUS         Language         English         ▼         Display Mode:         Advanced         Legout         SNA         About         Heip           24-Port Gigabit Stackable Managed Switch         Q         Q |  |  |  |
|------------------------------------------------------|----------------------------------------------------------------------------------------------------|--|--|--|
| Spanning Tree                                        | PADILIE Server Lleare                                                                                                    |  |  |  |
| <ul> <li>MAC Address Tables</li> </ul>               | NADIOS Selvei Usels                                                                                                    |  |  |  |
| <ul> <li>Multicast</li> </ul>                        | RADIUS User Table                                                                                                    |  |  |  |
| <ul> <li>IP Configuration</li> </ul>                 |                                                                                                    |  |  |  |
| <ul> <li>Security</li> </ul>                         | Filter: Group Name equais to MAC802 Go Clear Filter                                                                                                    |  |  |  |
| TACACS+ Client                                       | User Name Group Name Password's MD5                                                                                                    |  |  |  |
| RADIUS Client                                        | 0 results found.                                                                                                    |  |  |  |
| RADIUS Server 2                                      | Add Edit Delete                                                                                                    |  |  |  |
| RADIUS Server Global S                               |                                                                                                    |  |  |  |
| RADIUS Server Keys                                   |                                                                                                    |  |  |  |
| RADIUS Server Groups                                 |                                                                                                    |  |  |  |
| BADIUS Server Accountin                              |                                                                                                    |  |  |  |
| RADIUS Server Rejected                               |                                                                                                    |  |  |  |
| RADIUS Server Unknowr                                |                                                                                                    |  |  |  |
| RADIUS Server Statistics                             |                                                                                                    |  |  |  |
| Password Strength                                    |                                                                                                    |  |  |  |
| Key Management                                       |                                                                                                    |  |  |  |
| Mgmt Access Method                                   |                                                                                                    |  |  |  |
| Management Access Autrie                             |                                                                                                    |  |  |  |
| <ul> <li>SSL Server</li> </ul>                       |                                                                                                    |  |  |  |
| ► SSH Server                                         |                                                                                                    |  |  |  |
| ▶ SSH Client                                         |                                                                                                    |  |  |  |
|                                                      |                                                                                                    |  |  |  |
| © 2011-2018 Cisco Systems, Inc. All Rights Reserved. |                                                                                                    |  |  |  |

Paso 2. Haga clic en Add (Agregar)... para agregar un nuevo usuario.

| RADIUS Server Users                                 |           |            |                |  |  |  |
|-----------------------------------------------------|-----------|------------|----------------|--|--|--|
| RADIUS User Table                                   |           |            |                |  |  |  |
| Filter: Group Name equals to MAC802 Go Clear Filter |           |            |                |  |  |  |
|                                                     | User Name | Group Name | Password's MD5 |  |  |  |
| 0 results found.                                    |           |            |                |  |  |  |
| o results h                                         |           |            |                |  |  |  |

Paso 3. Se abre la página *Agregar usuario de servidor RADIUS*. En el campo *User Name*, ingrese la dirección MAC de un usuario. En este ejemplo, utilizaremos nuestra dirección MAC Ethernet en nuestro ordenador.

Nota: Se ha difuminado una parte de la dirección MAC.

| 🔅 User Name:      | 54:EE:75: (17/32 charac | ters used)             |
|-------------------|-------------------------|------------------------|
| Group Name:       | MAC802 <b>T</b>         |                        |
| Service Password: | Encrypted               |                        |
|                   | Plaintext               | (0/32 characters used) |
| Apply             | Close                   |                        |

Paso 4. Seleccione un grupo en la lista desplegable *Nombre de grupo*. Como se destaca en el paso 3 de la sección <u>Grupo de servidores RADIUS</u>, seleccionaremos **MAC802** como nuestro Nombre de grupo para este usuario.

| 🗢 User Name: | 54:EE:75: (17/32 charact | ters used)             |
|--------------|--------------------------|------------------------|
| Group Name:  | MAC802 V                 |                        |
| Password:    | Encrypted                |                        |
|              | Plaintext                | (0/32 characters used) |
| Apply        | Close                    |                        |

Paso 5. Seleccione uno de los siguientes botones de opción:

- Cifrado: se utiliza una clave para cifrar las comunicaciones mediante MD5. Para utilizar el cifrado, introduzca la clave en el formulario cifrado.
- Texto sin formato: si no tiene una cadena de clave cifrada (de otro dispositivo), introduzca la cadena de clave en modo de texto sin formato. Se genera y se muestra la cadena de clave cifrada.

Seleccionaremos el *texto sin formato* como nuestra contraseña para este usuario y escribiremos **ejemplo** como nuestra contraseña de texto sin formato.

**Nota:** No se recomienda utilizar **ejemplo** como contraseña de texto sin formato. Se recomienda utilizar una contraseña más segura.

| User Name: 54:EE:75: (17/32 characters used) |
|----------------------------------------------|
| Group Name: MAC802 V                         |
| Second: Encrypted                            |
| 1 Plaintext example 2/32 characters used)    |
| Apply Close                                  |
|                                              |
|                                              |
|                                              |

Paso 6. Haga clic en Aplicar cuando haya terminado de configurar.

Ahora ha terminado de configurar el servidor RADIUS. En la siguiente sección, configuraremos el segundo switch para que sea un autenticador.

#### **Cliente RADIUS**

Paso 1. Inicie sesión en la utilidad basada en web de su switch que se configurará como el autenticador y navegue hasta **Security > RADIUS Client**.

| cisco SG550X-24                                                                  | cisco Authenticator Language: English   Display Mode: Advanced   Logout SNA About H  4-Port Gigabit Stackable Managed Switch                                                                            | Help<br>Q |
|----------------------------------------------------------------------------------|----------------------------------------------------------------------------------------------------|-----------|
| Getting Started  Dashboard Configuration Wizards                                 | RADIUS Client<br>RADIUS Accounting for Management Access can only be enabled when TACACS+ Accounting is disabled. TACACS+ Accounting is currently Disabled.                                             | ^         |
| Search  Status and Statistics  Administration  Port Management  Sended           | RADIUS Accounting:       Port Based Access Control (802.1X, MAC Based, Web Authentication)         Management Access       Both Port Based Access Control and Management Access         None       None |           |
| VLAN Management     Spanning Tree                                                | Use Default Parameters                                                                                                    |           |
| MAC Address Tables     Multicast     IP Configuration                            | O Refres:         3         ((Kange: 1 - 15, Default: 3))           O Timeout for Reply:         3         ecc (Range: 1 - 30, Default: 3)                                                              |           |
| Security      TACACS+ Client      RADIUS Client      RADIUS Server               | Dead Time:     0 min (Range: 0 - 2000, Default: 0)     Key String:     Defaultext     (0/128 characters used)                                                                                           |           |
| Password Strength <ul> <li>Key Management</li> <li>Mgmt Access Method</li> </ul> | Source IPv6 Interface: Auto  Source IPv6 Interface: Auto                                                                                                    |           |
| Secure Sensitive Data Man     Sel Senver                                         | Apply Cancel                                                                                                    | -         |
| © 2011-2018 Cisco Systems, Inc. All                                              | ights Reserved.                                                                                                    |           |

Paso 2. Desplácese hacia abajo hasta la sección *Tabla RADIUS* y luego haga clic en **Agregar...** para agregar un servidor RADIUS.

| 3 sec (Range: 1 - 30, Default: 3)                        |  |  |  |  |  |  |
|----------------------------------------------------------|--|--|--|--|--|--|
|                                                          |  |  |  |  |  |  |
|                                                          |  |  |  |  |  |  |
| Source IPv4 Interface: Auto  Source IPv6 Interface: Auto |  |  |  |  |  |  |
|                                                          |  |  |  |  |  |  |
|                                                          |  |  |  |  |  |  |
|                                                          |  |  |  |  |  |  |
| 0 results found.                                         |  |  |  |  |  |  |
| Add Edit Delete                                          |  |  |  |  |  |  |
|                                                          |  |  |  |  |  |  |

Paso 3. (Opcional) Seleccione si desea especificar el servidor RADIUS por dirección IP o nombre en el campo *Definición de servidor*. En este ejemplo, mantendremos la selección predeterminada de **Por dirección IP**.

| Orania Definition      |                                                        |
|------------------------|--------------------------------------------------------|
| Server Definition:     | • By IP address by name                                |
| IP Version:            | version 6 • Version 4                                  |
| IPv6 Address Type:     | Link Local Global                                      |
| Link Local Interface:  | VLAN 1 *                                               |
| Server IP Address/Name |                                                        |
| Priority:              | (Range: 0 - 65535)                                     |
| Key String:            | Use Default                                            |
|                        | User Defined (Encrypted)                               |
|                        | User Defined (Plaintext) (0/128 characters used)       |
| Timeout for Reply:     | Use Default                                            |
|                        | User Defined Default sec (Range: 1 - 30, Default: 3)   |
| Authentication Port:   | 1812 (Range: 0 - 65535, Default: 1812)                 |
| Accounting Port:       | <b>1813</b> (Range: 0 - 65535, Default: 1813)          |
| Retries:               | Use Default                                            |
|                        | User Defined Default (Range: 1 - 15, Default: 3)       |
| Dead Time:             | Use Default                                            |
|                        | User Defined Default min (Range: 0 - 2000, Default: 0) |
| Usage Type:            | 🔍 Login                                                |
|                        | 02.1x                                                  |
|                        | • All                                                  |
| Apply Close            |                                                        |

Paso 4. (Opcional) Seleccione la versión de la dirección IP del servidor RADIUS en el campo *Versión IP*. Conservaremos la selección predeterminada de la **Versión 4** para este ejemplo.

| Server Definition:     | By IP address      By name                                             |   |
|------------------------|------------------------------------------------------------------------|---|
| IP Version:            | Version 6 Version 4                                                    |   |
| IPv6 Address Type:     | Iink Local Global                                                      |   |
| Link Local Interface:  | VLAN 1 ¥                                                               |   |
| Server IP Address/Name |                                                                        |   |
| 🌣 Priority:            | (Range: 0 - 65535)                                                     |   |
| Key String:            | Use Default     User Defined (Encrypted)                               |   |
|                        | User Defined (Plaintext) (0/128 characters used)                       |   |
| Timeout for Reply:     | Use Default     User Defined Default sec (Range: 1 - 30, Default: 3)   |   |
| Authentication Port:   | 1812 (Range: 0 - 65535, Default: 1812)                                 |   |
| Accounting Port:       | 1813 (Range: 0 - 65535, Default: 1813)                                 |   |
| Retries:               | Use Default     User Defined Default (Range: 1 - 15, Default: 3)       |   |
| 🜣 Dead Time:           | Use Default     User Defined Default min (Range: 0 - 2000, Default: 0) |   |
| Usage Type:            | <ul> <li>Login</li> <li>802.1x</li> <li>All</li> </ul>                 |   |
| Apply Close            | )                                                                      | - |

Paso 5. Introduzca en el servidor RADIUS por dirección IP o nombre. Entraremos la dirección IP de **192.168.1.100** en el campo *Server IP Address/Name*.

|                        |                                                                        | 1 - |
|------------------------|------------------------------------------------------------------------|-----|
| Server Definition:     | By IP address By name                                                  |     |
| IP Version:            | Version 6 • Version 4                                                  |     |
| IPv6 Address Type:     | e Link Local Global                                                    |     |
| Link Local Interface:  | VLAN 1 *                                                               |     |
| Server IP Address/Name | e: <b>(</b> 192.168.1.100                                              |     |
| Priority:              | (Range: 0 - 65535)                                                     |     |
| Key String:            | Use Default     User Defined (Encrypted)                               |     |
|                        | User Defined (Plaintext) (0/128 characters used)                       |     |
| Timeout for Reply:     | Use Default     Jer Defined Default sec (Range: 1 - 30, Default: 3)    |     |
| Authentication Port:   | 1812 (Range: 0 - 65535, Default: 1812)                                 |     |
| Accounting Port:       | 1813 (Range: 0 - 65535, Default: 1813)                                 |     |
| Retries:               | Use Default     User Defined Default (Range: 1 - 15, Default: 3)       |     |
| Cead Time:             | Use Default     User Defined Default min (Range: 0 - 2000, Default: 0) |     |
| Usage Type:            | Login     802.1x     All                                               |     |
| Apply Close            |                                                                        |     |

Paso 6. Introduzca la prioridad del servidor. La prioridad determina el orden en que el dispositivo intenta ponerse en contacto con los servidores para autenticar a un usuario. El dispositivo comienza con el servidor RADIUS de mayor prioridad primero. El cero es la prioridad más alta.

|                        |                                                                        | - |
|------------------------|------------------------------------------------------------------------|---|
| Server Definition:     | By IP address By name                                                  |   |
| IP Version:            | Version 6      Version 4                                               |   |
| IPv6 Address Type:     | e Link Local Global                                                    |   |
| Link Local Interface:  | VLAN 1 *                                                               |   |
| Server IP Address/Name | : 192.168.1.100                                                        |   |
| Seriority:             | (Range: 0 - 65535)                                                     |   |
| Key String:            | Use Default     User Defined (Encrypted)                               |   |
|                        | User Defined (Plaintext) (0/128 characters used)                       |   |
| Timeout for Reply:     | Use Default     User Defined Default sec (Range: 1 - 30, Default: 3)   |   |
| Authentication Port:   | 1812 (Range: 0 - 65535, Default: 1812)                                 |   |
| Accounting Port:       | <b>1813</b> (Range: 0 - 65535, Default: 1813)                          |   |
| Retries:               | Use Default     User Defined Default (Range: 1 - 15, Default: 3)       |   |
| Dead Time:             | Use Default     User Defined Default min (Range: 0 - 2000, Default: 0) |   |
| Usage Type:            | Login     802.1x     All                                               |   |
| Apply Close            | ]                                                                      | - |

Paso 7. Introduzca la cadena de clave utilizada para autenticar y cifrar la comunicación entre el dispositivo y el servidor RADIUS. Esta clave debe coincidir con la clave configurada en el servidor RADIUS. Se puede ingresar en formato **cifrado** o **texto sin formato**. Si se selecciona **Usar valor predeterminado**, el dispositivo intenta autenticarse en el servidor RADIUS utilizando la cadena de clave predeterminada. Utilizaremos el **texto definido por el usuario (texto sin formato)** e introduciremos el **ejemplo** clave.

**Nota:** Dejaremos el resto de la configuración como predeterminada. Puede configurarlos si lo desea.

|                        |                                                                          | 1 |
|------------------------|--------------------------------------------------------------------------|---|
| Server Definition:     | By IP address By name                                                    |   |
| IP Version:            | Version 6      Version 4                                                 |   |
| IPv6 Address Type:     | Link Local      Global     Global                                        |   |
| Link Local Interface:  | VLAN 1 T                                                                 |   |
| Server IP Address/Name | : 192.168.1.100                                                          |   |
| Priority:              | <b>0</b> (Range: 0 - 65535)                                              |   |
| Key String:            | Use Default                                                              |   |
|                        | Oser Defined (Plaintext)         example         (7/128 characters used) |   |
| Timeout for Reply:     | Use Default     User Defined Default sec (Range: 1 - 30, Default: 3)     |   |
| Authentication Port:   | 1812 (Range: 0 - 65535, Default: 1812)                                   |   |
| Accounting Port:       | 1813 (Range: 0 - 65535, Default: 1813)                                   |   |
| CRETRIES:              | Use Default     User Defined Default (Range: 1 - 15, Default: 3)         |   |
| 🜣 Dead Time:           | Use Default     User Defined Default min (Range: 0 - 2000, Default: 0)   |   |
| Usage Type:            | Login     802.1x     All                                                 |   |
| Apply Close            | )                                                                        | Ŧ |

Paso 8. Haga clic en Aplicar para guardar la configuración.

### Propiedades de autenticación 802.1X

La página de propiedades se utiliza para habilitar globalmente la autenticación de puerto/dispositivo. Para que la autenticación funcione, debe activarse tanto de forma global como individual en cada puerto.

Paso 1. Vaya a Seguridad > Autenticación 802.1X > Propiedades.

| cisco SG550X-24                                                                                                    | 24-Port Gigabit Stackable                                                                                                    | ⊗ <sup>save</sup> cisco<br>Managed Switc                                                                                                    | Authenticator La | nguage: English •     | Display Mode: Advanced • | Logout SNA About | Help<br>Q |
|----------------------------------------------------------------------------------------------------|----------------------------------------------------------------------------------------------------|----------------------------------------------------------------------------------------------------|------------------|-----------------------|--------------------------|------------------|-----------|
| IP Configuration     Security                                                                                                    | Properties                                                                                                    |                                                                                                    |                  |                       |                          |                  | *         |
| TACACS+ Client<br>RADIUS Client<br>RADIUS Client<br>RADIUS Client<br>Key Management<br>Management Access Method<br>Management Access Method<br>Management Access Auther<br>SEL Server<br>SEH Client<br>TCP/UDP Services<br>SISH Client<br>TCP/UDP Services<br>SIST Control<br>Port Security<br>802 11X Authentication<br>Host and Session Authen<br>Authenticated Hosts<br>Locked Clients<br>Web Authentication Cust<br>Supplicant Credentials                                                                                                    | Port-Based Authentication:<br>Authentication Method:<br>Guest VLAN :<br>Guest VLAN ID:<br>Guest VLAN Timeout:<br>Trap Settings<br>802.1x Authentication Failure Traps:<br>802.1x Authentication Failure Traps:<br>MAC Authentication Failure Traps:<br>MAC Authentication Failure Traps:<br>Supplicant Authentication Failure Traps:<br>Supplicant Authentication Failure Traps:<br>Web Authentication Failure Traps:<br>Web Authentication Failure Traps: | Enable     RADIUS, None     RADIUS     None     Enable     Immediate     User Defined     Enable     Enable     Enable     Enable     Enable     Enable     Enable     Enable     Enable     Enable     Enable     Enable     Enable     Enable     Enable     Enable     Enable     Enable     Enable     Enable |                  | sec (Range: 30 - 180) |                          |                  |           |
| MAC-Based Authentication     Solution     Solution | Web Authentication Quiet Traps:                                                                                                    | Enable                                                                                                    |                  |                       |                          |                  | -         |

Paso 2. Marque la casilla Enable para habilitar la autenticación basada en puerto.

| Prope | rties                                 |   |                                |                           |
|-------|---------------------------------------|---|--------------------------------|---------------------------|
| Port- | -Based Authentication:                |   | Enable                         |                           |
| Auth  | entication Method:                    | • | RADIUS, None<br>RADIUS<br>None |                           |
| Gue   | st VLAN:                              |   | Enable                         |                           |
| Gue   | st VLAN ID:                           | 1 | ▼                              |                           |
| 🗢 Gue | st VLAN Timeout:                      | • | Immediate<br>User Defined      | <br>sec (Range: 30 - 180) |
| Trap  | Settings                              |   |                                | <br>                      |
| 802.  | 1x Authentication Failure Traps:      |   | Enable                         |                           |
| 802.  | 1x Authentication Success Traps:      |   | Enable                         |                           |
| MAC   | CAuthentication Failure Traps:        |   | Enable                         |                           |
| MAC   | CAuthentication Success Traps:        |   | Enable                         |                           |
| Supp  | plicant Authentication Failure Traps: |   | Enable                         |                           |
| Supp  | plicant Authentication Success Traps: |   | Enable                         |                           |
| Web   | Authentication Failure Traps:         |   | Enable                         |                           |
| Web   | Authentication Success Traps:         |   | Enable                         |                           |
| Web   | Authentication Quiet Traps:           |   | Enable                         |                           |

Paso 3. Seleccione los métodos de autenticación de usuario. Elegiremos RADIUS como nuestro método de autenticación. Las siguientes opciones son:

- RADIUS, Ninguno: realice primero la autenticación de puerto mediante el servidor RADIUS. Si no se recibe ninguna respuesta de RADIUS (por ejemplo, si el servidor está inactivo), no se realiza ninguna autenticación y se permite la sesión. Si el servidor está disponible pero las credenciales del usuario son incorrectas, se deniega el acceso y se finaliza la sesión.
- RADIUS: autentique al usuario en el servidor RADIUS. Si no se realiza ninguna autenticación, la sesión no está permitida.
- Ninguno: no autentique al usuario. Permita la sesión.

| Properties                               |   |                                                                                                    |
|------------------------------------------|---|----------------------------------------------------------------------------------------------------|
| Port-Based Authentication:               |   | Enable                                                                                                    |
| Authentication Method:                   | 0 | RADIUS, None<br>RADIUS<br>None                                                                                                    |
| Guest VLAN:                              |   | Enable                                                                                                    |
| Guest VLAN ID:                           | 1 | 1 🔻                                                                                                    |
| Guest VLAN Timeout:                      | • | User Defined sec (Range: 30 - 180)                                                                                                    |
| Trap Settings                            |   | , , , , , , , , , , , , , , , , , , , , , , , , , , , , , , , , , , , , , , , , , , , , , , , , , , , , , , , , , , , , , , , , , . , , . , . |
| 802.1x Authentication Failure Traps:     |   | Enable                                                                                                    |
| 802.1x Authentication Success Traps:     |   | Enable                                                                                                    |
| MAC Authentication Failure Traps:        |   | Enable                                                                                                    |
| MAC Authentication Success Traps:        |   | Enable                                                                                                    |
| Supplicant Authentication Failure Traps: |   | Enable                                                                                                    |
| Supplicant Authentication Success Traps: |   | Enable                                                                                                    |
| Web Authentication Failure Traps:        |   | Enable                                                                                                    |
| Web Authentication Success Traps:        |   | Enable                                                                                                    |
| Web Authentication Quiet Traps:          |   | Enable                                                                                                    |

Paso 4. (Opcional) Marque la casilla de verificación **Enable** para *Trampas de Fallas de Autenticación MAC* y *Trampas de Éxito de Autenticación MAC*. Esto generará una trampa si la autenticación MAC falla o se realiza correctamente. En este ejemplo, habilitaremos tanto *Trampas de Fallas de Autenticación MAC* como *Trampas de Éxito de Autenticación MAC*.

| Properties                               |   |                                |                       |
|------------------------------------------|---|--------------------------------|-----------------------|
| Port-Based Authentication:               |   | Enable                         |                       |
| Authentication Method:                   | • | RADIUS, None<br>RADIUS<br>None |                       |
| Guest VLAN:                              |   | Enable                         |                       |
| Guest VLAN ID:                           | 1 | <b>v</b>                       |                       |
| Guest VLAN Timeout:                      | • | Immediate<br>User Defined      | sec (Range: 30 - 180) |
| Trap Settings                            |   | ,                              |                       |
| 802.1x Authentication Failure Traps:     |   | Enable                         |                       |
| 802.1x Authentication Success Traps:     |   | Enable                         |                       |
| MAC Authentication Failure Traps:        |   | Enable                         |                       |
| MAC Authentication Success Traps:        |   | Enable                         |                       |
| Supplicant Authentication Failure Traps: |   | Enable                         |                       |
| Supplicant Authentication Success Traps: |   | Enable                         |                       |
| Web Authentication Failure Traps:        |   | Enable                         |                       |
| Web Authentication Success Traps:        |   | Enable                         |                       |
| Web Authentication Quiet Traps:          |   | Enable                         |                       |

Paso 5. Haga clic en Apply (Aplicar).

# Configuración de autenticación basada en MAC de autenticación 802.1X

Esta página permite configurar varios parámetros aplicables a la autenticación basada en MAC.

Paso 1. Vaya a Seguridad > Autenticación 802.1X > Configuración de autenticación basada en MAC.

| cisco SG550X-24                                                                  | 24-Port Gigabit S     | cisco Authenticator Language: English ▼ Display Mode: Advanced ▼ Logout SNA About Help<br>Stackable Managed Switch |  |  |  |  |  |
|----------------------------------------------------------------------------------|-----------------------|----------------------------------------------------------------------------------------------------|--|--|--|--|--|
| Security TACACS+ Client RADIUS Client RADIUS Server                              | MAC-Based Authen      | tication Settings                                                                                                  |  |  |  |  |  |
| Password Strength <ul> <li>Key Management</li> <li>Mgmt Access Method</li> </ul> | Username Format       |                                                                                                    |  |  |  |  |  |
| Management Access Auther<br>Secure Sensitive Data Man<br>SSL Server              |                       | 2<br>4<br>12                                                                                                    |  |  |  |  |  |
| SSH Server     SSH Client     TCP/UDP Services     Starm Control                 | Group Separator:      | • • • • • • • • • • • • • • • • • • •                                                                              |  |  |  |  |  |
| Port Security                                                                    | Case:                 | Lowercase     Uppercase                                                                                            |  |  |  |  |  |
| Port Authentication<br>Host and Session Authen                                   | MAC Authentication Pa | Use default (Username)                                                                                             |  |  |  |  |  |
| Locked Clients<br>Web Authentication Custo                                       |                       | Encrypted     Diantext     (0/32 characters used)                                                                  |  |  |  |  |  |
| Supplicant Credentials<br>MAC-Based Authenticatic<br>Denial of Service Preventio | Password MD5 Digest:  | Display Sensitive Data as Plaintext                                                                                |  |  |  |  |  |
| © 2011-2018 Cisco Systems, Inc. All Rights Reserved.                             |                       |                                                                                                    |  |  |  |  |  |

Paso 2. En Tipo de autenticación MAC, seleccione una de las siguientes opciones:

- EAP: utilice RADIUS con encapsulación EAP para el tráfico entre el switch (cliente RADIUS) y el servidor RADIUS, que autentica un suplicante basado en MAC.
- RADIUS: utilice RADIUS sin encapsulación EAP para el tráfico entre el switch (cliente RADIUS) y el servidor RADIUS, que autentica un suplicante basado en MAC.

En este ejemplo, elegiremos RADIUS como nuestro tipo de autenticación MAC.

| MAC-Based Authentication Settings |                                                                                                    |  |  |  |  |  |
|-----------------------------------|----------------------------------------------------------------------------------------------------|--|--|--|--|--|
| MAC Authentication Typ            | DE: EAP                                                                                                    |  |  |  |  |  |
| Username Format                   |                                                                                                    |  |  |  |  |  |
| Group Size:                       | <ul> <li>1</li> <li>2</li> <li>4</li> <li>12</li> </ul>                                                          |  |  |  |  |  |
| Group Separator:                  |                                                                                                    |  |  |  |  |  |
| Case:                             | <ul> <li>Lowercase</li> <li>Uppercase</li> </ul>                                                                 |  |  |  |  |  |
| MAC Authentication P              | assword                                                                                                    |  |  |  |  |  |
| Password:                         | <ul> <li>Use default (Username)</li> <li>Encrypted</li> <li>Plaintext</li> <li>(0/32 characters used)</li> </ul> |  |  |  |  |  |
| Password MD5 Digest:              |                                                                                                    |  |  |  |  |  |
| Apply Cancel                      | Display Sensitive Data as Plaintext                                                                              |  |  |  |  |  |

Paso 3. En el *Formato de nombre de usuario*, seleccione el número de caracteres ASCII entre los delimitadores de la dirección MAC enviada como nombre de usuario. En este caso, elegiremos 2 como nuestro tamaño de grupo.

**Nota:** Asegúrese de que el formato del nombre de usuario sea el mismo que el que ingresó la dirección MAC en la sección <u>Usuarios del servidor Radius</u>.

| MAC-Based Auther       | VAC-Based Authentication Settings                                                                                |  |  |  |  |  |  |
|------------------------|----------------------------------------------------------------------------------------------------|--|--|--|--|--|--|
| MAC Authentication Typ | e: EAP<br>• RADIUS                                                                                               |  |  |  |  |  |  |
| Username Format        |                                                                                                    |  |  |  |  |  |  |
| Group Size:            | 1<br>2<br>4<br>12                                                                                                |  |  |  |  |  |  |
| Group Separator:       | <ul> <li>○ :</li> <li>● -</li> <li>○ .</li> </ul>                                                                |  |  |  |  |  |  |
| Case:                  | Lowercase     Uppercase                                                                                          |  |  |  |  |  |  |
| MAC Authentication Pa  | assword                                                                                                    |  |  |  |  |  |  |
| Password:              | <ul> <li>Use default (Username)</li> <li>Encrypted</li> <li>Plaintext</li> <li>(0/32 characters used)</li> </ul> |  |  |  |  |  |  |
| Password MD5 Digest:   |                                                                                                    |  |  |  |  |  |  |
| Apply Cancel           | Display Sensitive Data as Plaintext                                                                              |  |  |  |  |  |  |

Paso 4. Seleccione el carácter utilizado como delimitador entre los grupos de caracteres definidos en la dirección MAC. En este ejemplo, seleccionaremos : como nuestro separador de grupo.

| MAC-Based Authentication Settings |                                                         |                        |  |  |  |  |
|-----------------------------------|---------------------------------------------------------|------------------------|--|--|--|--|
| MAC Authentication Ty             | pe: EAP<br>• RADIUS                                     |                        |  |  |  |  |
| Username Format                   |                                                         |                        |  |  |  |  |
| Group Size:                       | <ul> <li>1</li> <li>2</li> <li>4</li> <li>12</li> </ul> |                        |  |  |  |  |
| Group Separator:                  |                                                         |                        |  |  |  |  |
| Case:                             | <ul><li>Lowercase</li><li>Uppercase</li></ul>           |                        |  |  |  |  |
| MAC Authentication F              | Password                                                |                        |  |  |  |  |
| Password:                         | Use default (Username)     Encrypted     Plaintext      | (0/32 characters used) |  |  |  |  |
| Password MD5 Digest:              |                                                         |                        |  |  |  |  |
| Apply Cancel                      | Display Sensitive Data as Plaintext                     |                        |  |  |  |  |

Paso 5. En el campo *Case*, seleccione **Low-Case** o **Uppercase** para enviar el nombre de usuario en mayúsculas o minúsculas.

| MAC-Based Authe       | entication Settings                                                                                              |
|-----------------------|----------------------------------------------------------------------------------------------------|
| MAC Authentication Ty | /pe: EAP<br>• RADIUS                                                                                             |
| Username Format       |                                                                                                    |
| Group Size:           | <ul> <li>1</li> <li>2</li> <li>4</li> <li>12</li> </ul>                                                          |
| Group Separator:      |                                                                                                    |
| Case:                 | Lowercase     Uppercase                                                                                          |
| MAC Authentication    | Password                                                                                                    |
| Password:             | <ul> <li>Use default (Username)</li> <li>Encrypted</li> <li>Plaintext</li> <li>(0/32 characters used)</li> </ul> |
| Password MD5 Digest:  |                                                                                                    |
| Apply Cancel          | Display Sensitive Data as Plaintext                                                                              |

Paso 6. La contraseña define cómo el switch utilizará para la autenticación a través del servidor RADIUS. Seleccione una de las siguientes opciones:

- Usar valor predeterminado (Nombre de usuario): seleccione esta opción para utilizar el nombre de usuario definido como la contraseña.
- Cifrado: defina una contraseña en formato cifrado.
- Texto sin formato: defina una contraseña en formato de texto sin formato.

| MAC-Based Auther       | ntication Settings                                                                                                    |
|------------------------|----------------------------------------------------------------------------------------------------|
| MAC Authentication Typ | e: EAP<br>RADIUS                                                                                                    |
| Username Format        |                                                                                                    |
| Group Size:            | <ul> <li>1</li> <li>2</li> <li>4</li> <li>12</li> </ul>                                                                  |
| Group Separator:       | • :<br>• -<br>• .                                                                                                    |
| Case:                  | <ul><li>Lowercase</li><li>Uppercase</li></ul>                                                                            |
| MAC Authentication Pa  | assword                                                                                                    |
| Password:              | <ul> <li>Use default (Username)</li> <li>Encrypted</li> <li>Plaintext example</li> <li>(7/32 characters used)</li> </ul> |
| Password MD5 Digest:   |                                                                                                    |
| Apply Cancel           | Display Sensitive Data as Plaintext                                                                                      |

**Nota:** *Password Message-Digest Algorithm 5 (MD5) Digest* **muestra la contraseña MD5 Digest.** MD5 es una función hash criptográfica que toma un trozo de datos y crea un resultado hexadecimal único que normalmente no se puede reproducir. MD5 utiliza un valor hash de 128 bits.

Paso 7. Haga clic en **Aplicar** y la configuración se guardará en el archivo Configuración en ejecución.

# Autenticación de host de autenticación 802.1X y autenticación de sesión

La página *Autenticación de host y sesión* habilita la definición del modo en el que 802.1X opera en el puerto y la acción que se debe realizar si se ha detectado una violación.

Paso 1. Vaya a Seguridad > Autenticación 802.1X > Autenticación de host y sesión.

| cisco SG550X-24                                                    | 24-    | Port Gi        | gabit             | Stackable Ma                                     | <sup>save</sup> cisco<br>anaged Swit | o <sub>Auth</sub><br>ch | enticator Languag | e: English           | ▼ Display Mo | de: Advanced • | Logout    | SNA Abo | ut Help |
|--------------------------------------------------------------------|--------|----------------|-------------------|--------------------------------------------------|--------------------------------------|-------------------------|-------------------|----------------------|--------------|----------------|-----------|---------|---------|
| Security     TACACS+ Client     RADIUS Client                      | Hos    | et and Sessi   | ession<br>on Auth | Authentication                                   |                                      |                         |                   |                      |              | Showing 1-28   | of 28 All | ▼ perpa | ge      |
| RADIUS Server     Password Strength     Key Management             | Filte  | er: Interface  | Type eq           | uals to Port of Unit 1 V                         | Go<br>Single Host                    |                         |                   |                      |              |                |           |         |         |
| <ul> <li>Mgmt Access Method<br/>Management Access Authe</li> </ul> |        | Entry No.      |                   |                                                  | Action on Violation                  | Traps                   | Trap Frequency    | Number of Violations |              |                |           |         |         |
| <ul> <li>Secure Sensitive Data Man</li> <li>SSL Server</li> </ul>  |        | 1              | GE1<br>GE2        | Multiple Host (802.1X)<br>Multiple Host (802.1X) |                                      |                         |                   |                      |              |                |           |         |         |
| <ul> <li>SSH Server</li> <li>SSH Client</li> </ul>                 |        | 3              | GE3<br>GE4        | Multiple Host (802.1X)<br>Multiple Host (802.1X) |                                      |                         |                   |                      |              |                |           |         |         |
| TCP/UDP Services  Storm Control                                    |        | 5              | GE5               | Multiple Host (802.1X)                           |                                      |                         |                   |                      |              |                |           |         |         |
| Port Security                                                      |        | 7              | GE7               | Multiple Host (802.1X)<br>Multiple Host (802.1X) |                                      |                         |                   |                      |              |                |           |         |         |
| Properties<br>Port Authentication                                  |        | 8<br>9         | GE8<br>GE9        | Multiple Host (802.1X)<br>Multiple Host (802.1X) |                                      |                         |                   |                      |              |                |           |         |         |
| Authenticated Hosts                                                |        | 10<br>11       | GE10<br>GE11      | Multiple Host (802.1X)<br>Multiple Host (802.1X) |                                      |                         |                   |                      |              |                |           |         |         |
| Web Authentication Custo<br>Supplicant Credentials                 | 0      | 12             | GE12              | Multiple Host (802.1X)                           |                                      |                         |                   |                      |              |                |           |         |         |
| MAC-Based Authenticatic                                            |        | 13             | GE13<br>GE14      | Multiple Host (802.1X)<br>Multiple Host (802.1X) |                                      |                         |                   |                      |              |                |           |         |         |
| 2011-2018 Cisco Systems Inc. All                                   | Rights | 15<br>Reserved | GE15              | Multiple Host (802.1X)                           |                                      |                         |                   |                      |              |                |           |         | -       |

Paso 2. Seleccione el puerto que desea configurar la autenticación de host. En este ejemplo, configuraremos GE1 cuando esté conectado a un host final.

| Hos        | Host and Session Authentication       |                |                          |                     |       |                |                      |
|------------|---------------------------------------|----------------|--------------------------|---------------------|-------|----------------|----------------------|
| Hos        | Host and Session Authentication Table |                |                          |                     |       |                |                      |
| Filte      | er: Interface                         | <i>Type</i> eq | uals to Port of Unit 1 ▼ | Go                  |       |                |                      |
|            | Entry No.                             | Port           | Host Authentication      | Single Host         |       |                |                      |
|            |                                       |                |                          | Action on Violation | Traps | Trap Frequency | Number of Violations |
| $\odot$    |                                       | GE1            | Multiple Host (802.1X)   |                     |       |                |                      |
| $\bigcirc$ | 2                                     | GE2            | Multiple Host (802.1X)   |                     |       |                |                      |
|            | 3                                     | GE3            | Multiple Host (802.1X)   |                     |       |                |                      |
| $\bigcirc$ | 4                                     | GE4            | Multiple Host (802.1X)   |                     |       |                |                      |
|            | 5                                     | GE5            | Multiple Host (802.1X)   |                     |       |                |                      |
| $\bigcirc$ | 6                                     | GE6            | Multiple Host (802.1X)   |                     |       |                |                      |
|            | 7                                     | GE7            | Multiple Host (802.1X)   |                     |       |                |                      |
| 0          | 8                                     | GE8            | Multiple Host (802.1X)   |                     |       |                |                      |
|            | 9                                     | GE9            | Multiple Host (802.1X)   |                     |       |                |                      |
| $\bigcirc$ | 10                                    | GE10           | Multiple Host (802.1X)   |                     |       |                |                      |
|            | 11                                    | GE11           | Multiple Host (802.1X)   |                     |       |                |                      |
| 0          | 12                                    | GE12           | Multiple Host (802.1X)   |                     |       |                |                      |
|            | 13                                    | GE13           | Multiple Host (802.1X)   |                     |       |                |                      |
| 0          | 14                                    | GE14           | Multiple Host (802.1X)   |                     |       |                |                      |

Paso 3. Haga clic en Editar... para configurar el puerto.

| $\bigcirc$ | 10         | GE10 | Multiple Host (802.1X) |
|------------|------------|------|------------------------|
|            | 11         | GE11 | Multiple Host (802.1X) |
| $\bigcirc$ | 12         | GE12 | Multiple Host (802.1X) |
|            | 13         | GE13 | Multiple Host (802.1X) |
| $\bigcirc$ | 14         | GE14 | Multiple Host (802.1X) |
|            | 15         | GE15 | Multiple Host (802.1X) |
| $\bigcirc$ | 16         | GE16 | Multiple Host (802.1X) |
|            | 17         | GE17 | Multiple Host (802.1X) |
| $\bigcirc$ | 18         | GE18 | Multiple Host (802.1X) |
|            | 19         | GE19 | Multiple Host (802.1X) |
| $\bigcirc$ | 20         | GE20 | Multiple Host (802.1X) |
|            | 21         | GE21 | Multiple Host (802.1X) |
| $\bigcirc$ | 22         | GE22 | Multiple Host (802.1X) |
|            | 23         | GE23 | Multiple Host (802.1X) |
| $\bigcirc$ | 24         | GE24 | Multiple Host (802.1X) |
|            | 25         | XG1  | Multiple Host (802.1X) |
| $\bigcirc$ | 26         | XG2  | Multiple Host (802.1X) |
|            | 27         | XG3  | Multiple Host (802.1X) |
| $\bigcirc$ | 28         | XG4  | Multiple Host (802.1X) |
|            | Copy Setti | ings | Edit                   |

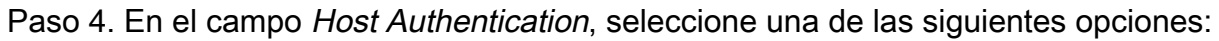

- 1. Modo de host único
  - Se autoriza un puerto si hay un cliente autorizado. Sólo se puede autorizar un host en un puerto.
  - Cuando un puerto no está autorizado y la VLAN de invitado está habilitada, el tráfico sin etiquetas se reasigna a la VLAN de invitado. El tráfico etiquetado se descarta a menos que pertenezca a la VLAN de invitado o a una VLAN no autenticada. Si una VLAN de invitado no está habilitada en el puerto, sólo se puentea el tráfico etiquetado que pertenece a las VLAN no autenticadas.
  - Cuando se autoriza un puerto, el tráfico no etiquetado y etiquetado del host autorizado se puentea en función de la configuración del puerto de pertenencia de VLAN estática. Se descarta el tráfico de otros hosts.
  - Un usuario puede especificar que el tráfico sin etiquetas del host autorizado se remapeará a una VLAN que es asignada por un servidor RADIUS durante el proceso de autenticación. El tráfico etiquetado se descarta a menos que pertenezca a la VLAN asignada por RADIUS o a las VLAN no autenticadas. La asignación de VLAN RADIUS en un puerto se configura en la página *de autenticación de puerto*.
- 2. Modo de host múltiple
  - Se autoriza un puerto si hay al menos un cliente autorizado.
  - Cuando un puerto no está autorizado y se habilita una VLAN de invitado, el tráfico sin etiquetas se reasigna a la VLAN de invitado. El tráfico etiquetado se descarta a menos que

pertenezca a la VLAN de invitado o a una VLAN no autenticada. Si la VLAN de invitado no está habilitada en un puerto, sólo se puentea el tráfico etiquetado que pertenece a VLAN no autenticadas.

- Cuando se autoriza un puerto, se puentea el tráfico sin etiquetas y etiquetado de todos los hosts conectados al puerto, en función de la configuración del puerto de pertenencia de VLAN estática.
- Puede especificar que el tráfico sin etiquetas del puerto autorizado se remapeará a una VLAN que es asignada por un servidor RADIUS durante el proceso de autenticación. El tráfico etiquetado se descarta a menos que pertenezca a la VLAN asignada por RADIUS o a las VLAN no autenticadas. La asignación de VLAN RADIUS en un puerto se establece en la página Autenticación de Puerto.
- 3. Modo multisesión
  - A diferencia de los modos de host único y host múltiple, un puerto en el modo de sesiones múltiples no tiene un estado de autenticación. Este estado se asigna a cada cliente conectado al puerto.
  - El tráfico etiquetado que pertenece a una VLAN no autenticada siempre se puentea independientemente de si el host está autorizado o no.
  - El tráfico etiquetado y no etiquetado de hosts no autorizados que no pertenecen a una VLAN no autenticada se reasigna a la VLAN de invitado si se define y se habilita en la VLAN, o se descarta si la VLAN de invitado no está habilitada en el puerto.
  - Puede especificar que el tráfico sin etiquetas del puerto autorizado se remapeará a una VLAN que es asignada por un servidor RADIUS durante el proceso de autenticación. El tráfico etiquetado se descarta a menos que pertenezca a la VLAN asignada por RADIUS o a las VLAN no autenticadas. La asignación de VLAN RADIUS en un puerto se establece en la página Autenticación de Puerto.

| Interface:                    | Unit 1 ▼ Port GE1 ▼                                                                 |                                       |
|-------------------------------|-------------------------------------------------------------------------------------|---------------------------------------|
| Host Authentication:          | Single Host<br>Multiple Host (802.1X)<br>Multiple Sessions                          |                                       |
| Single Host Violation Setting | gs                                                                                  |                                       |
| Action on Violation:          | <ul> <li>Protect (Discard)</li> <li>Restrict (Forward)</li> <li>Shutdown</li> </ul> |                                       |
| Traps:                        | Enable                                                                              |                                       |
| Trap Frequency:               | 10                                                                                  | sec (Range: 1 - 1000000, Default: 10) |
| Apply Close                   |                                                                                     |                                       |

Paso 5. Haga clic en Aplicar para guardar la configuración.

**Nota:** Usar *Copiar configuración...* para aplicar la misma configuración de GE1 a varios puertos. Deje el puerto que está conectado al servidor RADIUS como *host múltiple (802.1X)*.

# Autenticación del puerto de autenticación 802.1X

La página Autenticación de Puerto habilita la configuración de parámetros para cada puerto.

Debido a que algunos de los cambios de configuración sólo son posibles mientras el puerto está en estado Forzar Autorizado, como la autenticación de host, se recomienda cambiar el control de puerto a Forzar Autorizado antes de realizar cambios. Cuando se complete la configuración, devuelva el control de puerto a su estado anterior.

**Nota:** Sólo configuraremos los ajustes necesarios para la autenticación basada en MAC. El resto de la configuración se dejará como valor predeterminado.

| Multicast  IP Configuration                                  | Por  | t Auther      | nticatio  | 'n                      |                                |                           |               |             |                                |                             |                             |                              |        |
|--------------------------------------------------------------|------|---------------|-----------|-------------------------|--------------------------------|---------------------------|---------------|-------------|--------------------------------|-----------------------------|-----------------------------|------------------------------|--------|
| Security 1                                                   | Po   | rt Authentic  | ation Tab | ble                     |                                |                           |               |             |                                |                             |                             |                              |        |
| TACACS+ Client<br>RADIUS Client                              | Filt | er: Interface | e Type eq | uals to Port of         | Unit 1 🔻 Go                    |                           |               |             |                                |                             |                             |                              |        |
| <ul> <li>RADIUS Server</li> <li>Password Strength</li> </ul> |      | Entry No.     | Port      | Current Port<br>Control | Administrative<br>Port Control | RADIUS<br>VLAN Assignment | Guest<br>VLAN | Open Access | 802.1x Based<br>Authentication | MAC Based<br>Authentication | Web Based<br>Authentication | Periodic<br>Reauthentication | Reauth |
| Key Management                                               |      | 1             | GE1       | Authorized              | Force Authorized               | Disabled                  | Disabled      | Disabled    | Enabled                        | Disabled                    | Disabled                    | Disabled                     |        |
| Management Access Authe                                      |      | 2             | GE2       | Port Down               | Force Authorized               | Disabled                  | Disabled      | Disabled    | Enabled                        | Disabled                    | Disabled                    | Disabled                     |        |
| Secure Sensitive Data Man                                    |      | 3             | GE3       | Port Down               | Force Authorized               | Disabled                  | Disabled      | Disabled    | Enabled                        | Disabled                    | Disabled                    | Disabled                     |        |
| <ul> <li>SSL Server</li> </ul>                               |      | 4             | GE4       | Port Down               | Force Authorized               | Disabled                  | Disabled      | Disabled    | Enabled                        | Disabled                    | Disabled                    | Disabled                     |        |
| SSH Server                                                   |      | 5             | GE5       | Port Down               | Force Authorized               | Disabled                  | Disabled      | Disabled    | Enabled                        | Disabled                    | Disabled                    | Disabled                     |        |
| <ul> <li>SSH Client</li> <li>TCP/LIDP Services</li> </ul>    |      | 6             | GE6       | Port Down               | Force Authorized               | Disabled                  | Disabled      | Disabled    | Enabled                        | Disabled                    | Disabled                    | Disabled                     |        |
| <ul> <li>Storm Control</li> </ul>                            |      | 7             | GE7       | Port Down               | Force Authorized               | Disabled                  | Disabled      | Disabled    | Enabled                        | Disabled                    | Disabled                    | Disabled                     |        |
| Port Security                                                |      | 8             | GE8       | Port Down               | Force Authorized               | Disabled                  | Disabled      | Disabled    | Enabled                        | Disabled                    | Disabled                    | Disabled                     |        |
| 802.1X Authentication 2                                      |      | 9             | GE9       | Port Down               | Force Authorized               | Disabled                  | Disabled      | Disabled    | Enabled                        | Disabled                    | Disabled                    | Disabled                     |        |
| Properties                                                   |      | 10            | GE10      | Port Down               | Force Authorized               | Disabled                  | Disabled      | Disabled    | Enabled                        | Disabled                    | Disabled                    | Disabled                     |        |
| Host and Session Authen                                      |      | 11            | GE11      | Port Down               | Force Authorized               | Disabled                  | Disabled      | Disabled    | Enabled                        | Disabled                    | Disabled                    | Disabled                     |        |
| Authenticated Hosts                                          |      | 12            | GE12      | Port Down               | Force Authorized               | Disabled                  | Disabled      | Disabled    | Enabled                        | Disabled                    | Disabled                    | Disabled                     |        |
| Locked Clients                                               |      | 13            | GE13      | Port Down               | Force Authorized               | Disabled                  | Disabled      | Disabled    | Enabled                        | Disabled                    | Disabled                    | Disabled                     |        |
| Web Authentication Custo                                     |      | 14            | GE14      | Port Down               | Force Authorized               | Disabled                  | Disabled      | Disabled    | Enabled                        | Disabled                    | Disabled                    | Disabled                     |        |

Paso 1. Vaya a Seguridad > Autenticación 802.1X > Autenticación de puerto.

Paso 2. Seleccione el puerto que desea configurar la autorización de puerto.

**Nota:** No configure el puerto al que está conectado el switch. El switch es un dispositivo de confianza, por lo que deja ese puerto como *Autorizado Forzado*.

| Por                                                  | ort Authentication        |      |                         |                                |                           |               |             |                                |                             |                             |                              |       |
|------------------------------------------------------|---------------------------|------|-------------------------|--------------------------------|---------------------------|---------------|-------------|--------------------------------|-----------------------------|-----------------------------|------------------------------|-------|
| Po                                                   | Port Authentication Table |      |                         |                                |                           |               |             |                                |                             |                             |                              |       |
| Filter: Interface Type equals to Port of Unit 1 V Go |                           |      |                         |                                |                           |               |             |                                |                             |                             |                              |       |
|                                                      | Entry No.                 | Port | Current Port<br>Control | Administrative<br>Port Control | RADIUS<br>VLAN Assignment | Guest<br>VLAN | Open Access | 802.1x Based<br>Authentication | MAC Based<br>Authentication | Web Based<br>Authentication | Periodic<br>Reauthentication | Reaut |
| 0                                                    |                           |      |                         |                                | Disabled                  | Disabled      | Disabled    | Enabled                        | Disabled                    | Disabled                    | Disabled                     |       |
| 0                                                    | 2                         | GE2  | Port Down               | Force Authorized               | Disabled                  | Disabled      | Disabled    | Enabled                        | Disabled                    | Disabled                    | Disabled                     |       |
|                                                      | 3                         | GE3  | Port Down               | Force Authorized               | Disabled                  | Disabled      | Disabled    | Enabled                        | Disabled                    | Disabled                    | Disabled                     |       |
| 0                                                    | 4                         | GE4  | Port Down               | Force Authorized               | Disabled                  | Disabled      | Disabled    | Enabled                        | Disabled                    | Disabled                    | Disabled                     |       |
|                                                      | 5                         | GE5  | Port Down               | Force Authorized               | Disabled                  | Disabled      | Disabled    | Enabled                        | Disabled                    | Disabled                    | Disabled                     |       |
| 0                                                    | 6                         | GE6  | Port Down               | Force Authorized               | Disabled                  | Disabled      | Disabled    | Enabled                        | Disabled                    | Disabled                    | Disabled                     |       |
|                                                      | 7                         | GE7  | Port Down               | Force Authorized               | Disabled                  | Disabled      | Disabled    | Enabled                        | Disabled                    | Disabled                    | Disabled                     |       |
| 0                                                    | 8                         | GE8  | Port Down               | Force Authorized               | Disabled                  | Disabled      | Disabled    | Enabled                        | Disabled                    | Disabled                    | Disabled                     |       |
|                                                      | 9                         | GE9  | Port Down               | Force Authorized               | Disabled                  | Disabled      | Disabled    | Enabled                        | Disabled                    | Disabled                    | Disabled                     |       |
| 0                                                    | 10                        | GE10 | Port Down               | Force Authorized               | Disabled                  | Disabled      | Disabled    | Enabled                        | Disabled                    | Disabled                    | Disabled                     |       |
|                                                      | 11                        | GE11 | Port Down               | Force Authorized               | Disabled                  | Disabled      | Disabled    | Enabled                        | Disabled                    | Disabled                    | Disabled                     |       |
| 0                                                    | 12                        | GE12 | Port Down               | Force Authorized               | Disabled                  | Disabled      | Disabled    | Enabled                        | Disabled                    | Disabled                    | Disabled                     |       |
|                                                      | 13                        | GE13 | Port Down               | Force Authorized               | Disabled                  | Disabled      | Disabled    | Enabled                        | Disabled                    | Disabled                    | Disabled                     |       |
| 0                                                    | 14                        | GE14 | Port Down               | Force Authorized               | Disabled                  | Disabled      | Disabled    | Enabled                        | Disabled                    | Disabled                    | Disabled                     |       |

Paso 3. Desplácese hacia abajo y haga clic en Editar... para configurar el puerto.

| 0          | 11        | GE11 | Port Down  | Force Authorized | Disabled | Disabled | Disabled | Enabled | Disabled | Disabled | Disabled |
|------------|-----------|------|------------|------------------|----------|----------|----------|---------|----------|----------|----------|
| 0          | 12        | GE12 | Port Down  | Force Authorized | Disabled | Disabled | Disabled | Enabled | Disabled | Disabled | Disabled |
| 0          | 13        | GE13 | Port Down  | Force Authorized | Disabled | Disabled | Disabled | Enabled | Disabled | Disabled | Disabled |
| $\bigcirc$ | 14        | GE14 | Port Down  | Force Authorized | Disabled | Disabled | Disabled | Enabled | Disabled | Disabled | Disabled |
| 0          | 15        | GE15 | Port Down  | Force Authorized | Disabled | Disabled | Disabled | Enabled | Disabled | Disabled | Disabled |
| 0          | 16        | GE16 | Port Down  | Force Authorized | Disabled | Disabled | Disabled | Enabled | Disabled | Disabled | Disabled |
| •          | 17        | GE17 | Port Down  | Force Authorized | Disabled | Disabled | Disabled | Enabled | Disabled | Disabled | Disabled |
| 0          | 18        | GE18 | Port Down  | Force Authorized | Disabled | Disabled | Disabled | Enabled | Disabled | Disabled | Disabled |
| •          | 19        | GE19 | Port Down  | Force Authorized | Disabled | Disabled | Disabled | Enabled | Disabled | Disabled | Disabled |
| 0          | 20        | GE20 | Port Down  | Force Authorized | Disabled | Disabled | Disabled | Enabled | Disabled | Disabled | Disabled |
| •          | 21        | GE21 | Port Down  | Force Authorized | Disabled | Disabled | Disabled | Enabled | Disabled | Disabled | Disabled |
| 0          | 22        | GE22 | Port Down  | Force Authorized | Disabled | Disabled | Disabled | Enabled | Disabled | Disabled | Disabled |
| •          | 23        | GE23 | Port Down  | Force Authorized | Disabled | Disabled | Disabled | Enabled | Disabled | Disabled | Disabled |
| 0          | 24        | GE24 | Authorized | Force Authorized | Disabled | Disabled | Disabled | Enabled | Disabled | Disabled | Disabled |
| •          | 25        | XG1  | Port Down  | Force Authorized | Disabled | Disabled | Disabled | Enabled | Disabled | Disabled | Disabled |
| 0          | 26        | XG2  | Port Down  | Force Authorized | Disabled | Disabled | Disabled | Enabled | Disabled | Disabled | Disabled |
| •          | 27        | XG3  | Port Down  | Force Authorized | Disabled | Disabled | Disabled | Enabled | Disabled | Disabled | Disabled |
| 0          | 28        | XG4  | Port Down  | Force Authorized | Disabled | Disabled | Disabled | Enabled | Disabled | Disabled | Disabled |
|            | Copy Sett | ings | Edit       |                  |          |          |          |         |          |          |          |

En la página *Editar autenticación de puerto*, el campo *Control de puerto actual* muestra el estado actual de autorización de puerto. Si el estado es *Authorized*, el puerto es autenticado o el *Administrative Port Control* es *Force Authorized*. A la inversa, si el estado es *Unauthorized*, el puerto no está autenticado o el *Administrative Port Control* es *Force Unauthorized*. Si el solicitante está habilitado en una interfaz, el control de puerto actual será Supplicant.

Paso 4. Seleccione el estado de autorización del puerto administrativo. Configure el puerto en **Auto**. Las opciones disponibles son:

- Forced Unauthorized: Niega el acceso a la interfaz al mover la interfaz al estado no autorizado. El dispositivo no proporciona servicios de autenticación al cliente a través de la interfaz.
- Automático: habilita la autenticación y autorización basadas en puertos en el dispositivo. La interfaz se mueve entre un estado autorizado o no autorizado en función del intercambio de autenticación entre el dispositivo y el cliente.
- Forced Authorized : autoriza la interfaz sin autenticación.

Nota: Forced Authorized es el valor predeterminado.

|   | Interface:                   | Unit 1 V Port GE1 V                                         | Î |
|---|------------------------------|-------------------------------------------------------------|---|
|   | Current Port Control:        | Authorized                                                  |   |
|   | Administrative Port Control: | Force Unauthorized     Auto     Force Authorized            |   |
|   | RADIUS VLAN Assignment:      | <ul> <li>Disable</li> <li>Reject</li> <li>Static</li> </ul> |   |
|   | Guest VLAN:                  | Enable                                                      |   |
|   | Open Access:                 | Enable                                                      |   |
|   | 802.1x Based Authentication: | 🖉 Enable                                                    |   |
|   | MAC Based Authentication:    | Enable                                                      |   |
|   | Web Based Authentication:    | Enable                                                      |   |
|   | Periodic Reauthentication:   | Enable                                                      |   |
| 1 | Reauthentication Period:     | 3600 sec (Range: 300 - 4294967295, Default: 3600)           |   |
|   | Reauthenticate Now:          |                                                             |   |
|   | Authenticator State:         | Force Authorized                                            |   |
|   | Time Range:                  | Enable                                                      |   |
|   | Time Range Name:             | Edit                                                        |   |
| 1 | Maximum WBA Login Attempts:  | Infinite     User Defined     (Range: 3 - 10)               |   |
| 1 | Maximum WBA Silence Period:  | Infinite                                                    | - |

Paso 5. En el campo *Autenticación basada en 802.1X*, desmarque la **casilla Habilitar** ya que no vamos a utilizar 802.1X como nuestra autenticación. El valor predeterminado de *Autenticación basada en 802.1x* está habilitado.

|   | Interface:                   | Unit 1 V Port GE1 V                                                         | Î |
|---|------------------------------|-----------------------------------------------------------------------------|---|
|   | Current Port Control:        | Authorized                                                                  |   |
|   | Administrative Port Control: | Force Unauthorized     Auto     Force Authorized                            |   |
|   | RADIUS VLAN Assignment:      | Disable     Reject     Static                                               |   |
|   | Guest VLAN:                  | Enable                                                                      |   |
|   | Open Access:                 | Enable                                                                      |   |
|   | 802.1x Based Authentication: | Enable                                                                      |   |
|   | MAC Based Authentication:    | Enable                                                                      |   |
|   | Web Based Authentication:    | Enable                                                                      |   |
|   | Periodic Reauthentication:   | Enable .                                                                    |   |
| • | Reauthentication Period:     | 3600 sec (Range: 300 - 4294967295, Default: 3600)                           |   |
|   | Reauthenticate Now:          |                                                                             |   |
|   | Authenticator State:         | Force Authorized                                                            |   |
|   | Time Range:                  | Enable Enable                                                               |   |
|   | Time Range Name:             | v Edit                                                                      |   |
| 0 | Maximum WBA Login Attempts:  | <ul> <li>Infinite</li> <li>User Defined</li> <li>(Range: 3 - 10)</li> </ul> |   |
| 0 | Maximum WBA Silence Period:  | Infinite                                                                    | - |

Paso 6. Marque la **casilla de verificación Enable** para *MAC Based Authentication* ya que queremos habilitar la autenticación de puerto basada en la dirección MAC del solicitante. Sólo se pueden utilizar 8 autenticaciones basadas en MAC en el puerto.

| [                             |                                                       |   |
|-------------------------------|-------------------------------------------------------|---|
| Interface:                    | Unit 1 v Port GE1 v                                   |   |
| Current Port Control:         | Authorized                                            |   |
| Administrative Port Control:  | Force Unauthorized     Auto     Force Authorized      |   |
| RADIUS VLAN Assignment:       | Disable     Reject     Static                         |   |
| Guest VLAN:                   | Enable                                                |   |
| Open Access:                  | Enable                                                |   |
| 802.1x Based Authentication:  | Enable                                                |   |
| MAC Based Authentication:     | 🕢 Enable                                              |   |
| Web Based Authentication:     | Enable                                                |   |
| Periodic Reauthentication:    | Enable                                                |   |
| Reauthentication Period:      | 3600 sec (Range: 300 - 4294967295, Default: 3600)     |   |
| Reauthenticate Now:           |                                                       |   |
| Authenticator State:          | Force Authorized                                      |   |
| Time Range:                   | Enable                                                |   |
| Time Range Name:              | T Edit                                                |   |
| Maximum WBA Login Attempts    | Infinite         User Defined         (Range: 3 - 10) |   |
| S Maximum WBA Silence Period: | :   Infinite                                          | - |

Paso 7. Haga clic en Aplicar para guardar los cambios.

Si desea guardar la configuración, pulse el botón Guardar de la parte superior de la pantalla.

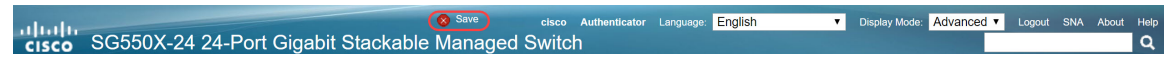

#### Conclusión

Ahora ha configurado correctamente la autenticación basada en MAC en su switch. Para verificar que la autenticación basada en MAC funciona, siga los pasos a continuación.

Paso 1. Navegue hasta **Seguridad > Autenticación 802.1X > Hosts autenticados** para ver detalles sobre los usuarios autenticados.

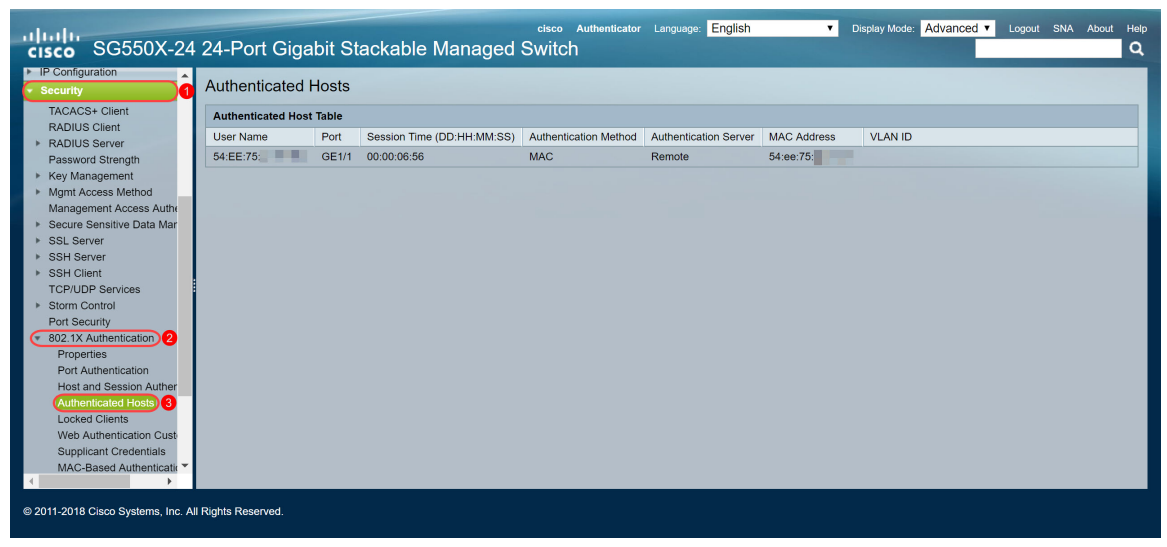

Paso 2. En este ejemplo, puede ver que nuestra dirección Ethernet MAC fue autenticada en la *Tabla de Host Autenticado*. Los campos siguientes se definen como:

- Nombre de usuario: nombres de suplicante que se autenticaron en cada puerto.
- Puerto: número del puerto.
- Tiempo de sesión (DD:HH:MM:SS): cantidad de tiempo durante el cual se autenticó al solicitante y se autorizó su acceso en el puerto.
- Método de autenticación: método por el que se autenticó la última sesión.
- Servidor autenticado: servidor RADIUS.
- Dirección MAC: muestra la dirección MAC del solicitante.
- ID de VLAN: VLAN del puerto.

| Authenticated Hosts      |       |                            |                       |                       |             |         |  |  |  |
|--------------------------|-------|----------------------------|-----------------------|-----------------------|-------------|---------|--|--|--|
| Authenticated Host Table |       |                            |                       |                       |             |         |  |  |  |
| User Name                | Port  | Session Time (DD:HH:MM:SS) | Authentication Method | Authentication Server | MAC Address | VLAN ID |  |  |  |
| 54:EE:75:                | GE1/1 | 00:00:06:56                | MAC                   | Remote                | 54:ee:75:   |         |  |  |  |
|                          |       |                            |                       |                       |             |         |  |  |  |
|                          |       |                            |                       |                       |             |         |  |  |  |
|                          |       |                            |                       |                       |             |         |  |  |  |

Paso 3. (Opcional) Navegue hasta **Estado y estadísticas > Ver registro > Memoria RAM**. La página *Memoria RAM* mostrará todos los mensajes guardados en la memoria RAM (caché) en orden cronológico. Las entradas se almacenan en el registro de RAM según la configuración de la página *Configuración de registro*.

| cisco SG550X-24                   | 24-Port (          | Gigabit Stacka           | ble Mana         | elseo Authenticator Language: English                                                                               | it Help<br>Q |
|-----------------------------------|--------------------|--------------------------|------------------|----------------------------------------------------------------------------------------------------|--------------|
| Getting Started  Dashboard        | RAM Mem            | nory                     |                  |                                                                                                    | -            |
| Configuration Wizards             | Alert Icon Blink   | ing: Enabled             | Disable Alert Ic | on Blinking                                                                                                    |              |
| Search   Status and Statistics    | Pop-Up Syslog      | Notifications: Enabled   | Disable Pop-Up   | o Syslog Notifications                                                                                              |              |
| System Summary                    | Current Loggin     | g Threshold: Information | nal Edit         |                                                                                                    |              |
| CPU Utilization                   | RAM Memor          | y Log Table              |                  | Showing 1-50 of 75 50 🔻 per pag                                                                                     | e            |
| Interface                         | Log Index          | Log Time                 | Severity         | Description                                                                                                    |              |
| Etherlike                         | 2147483573         | 2018-May-31 04:33:00     | Warning          | %AAAEAP-W-RADIUSREPLY: Invalid attribute 26 ignored - vendor id is not Microsoft                                    |              |
| GVRP                              | 2147483574         | 2018-May-31 04:33:00     | Warning          | %STP-W-PORTSTATUS: gi1/0/1: STP status Forwarding                                                                   |              |
| 802.1x EAP                        | 2147483575         | 2018-May-31 04:32:56     | Informational    | %LINK-I-Up: gi1/0/1                                                                                                 |              |
| Hardware Resource Utiliza         | 2147483576         | 2018-May-31 04:32:53     | Warning          | %LINK-W-Down: gi1/0/1                                                                                               |              |
| Health and Power                  | 2147483577         | 2018-May-31 04:31:56     | Informational    | %SEC-I-SUPPLICANTAUTHORIZED: MAC 54:ee:75: is authorized on port gi1/0/1                                            |              |
| SPAN & RSPAN                      | 2147483578         | 2018-May-31 04:31:56     | Warning          | %AAAEAP-W-RADIUSREPLY: Invalid attribute 26 ignored - vendor id is not Microsoft                                    |              |
| Diagnostics     RMON              | 2147483579         | 2018-May-31 04:31:56     | Warning          | %STP-W-PORTSTATUS: gi1/0/1: STP status Forwarding                                                                   |              |
| ► sFlow                           | 2147483580         | 2018-May-31 04:31:51     | Informational    | %LINK-I-Up: gi1/0/1                                                                                                 |              |
| View Log 2                        | 2147483581         | 2018-May-31 04:31:48     | Warning          | %LINK-W-Down: gi1/0/1                                                                                               |              |
| RAM Memory 3                      | 2147483582         | 2018-May-31 04:30:55     | Notice           | %COPY-N-TRAP: The copy operation was completed successfully                                                         |              |
| Flash Memory                      | 2147483583         | 2018-May-31 04:30:53     | Informational    | %COPY-I-FILECPY: Files Copy - source URL running-config destination URL flash://system/configuration/startup-config |              |
| Administration                    | 2147483584         | 2018-May-31 04:13:26     | Informational    | %SEC-I-SUPPLICANTAUTHORIZED: MAC 54:ee:75: is authorized on port gi1/0/1                                            |              |
| Svstem Settings                   | 2147483585         | 2018-May-31 04:13:26     | Warning          | %AAAEAP-W-RADIUSREPLY: Invalid attribute 26 ignored - vendor id is not Microsoft                                    | -            |
| © 2011-2018 Cisco Systems, Inc. A | II Rights Reserved | <b>1</b> .               |                  |                                                                                                    |              |

Paso 4. En la *Tabla de registro de memoria RAM*, debería ver un mensaje de registro informativo que indica que su dirección MAC está autorizada en el puerto gi1/0/1.

2147483584 2018-May-31 04:13:26 Informational %SEC-I-SUPPLICANTAUTHORIZED: MAC 54:ee:75: is authorized on port gi1/0/1

# Ver la versión de vídeo de este artículo...

Haga clic aquí para ver otras charlas técnicas de Cisco